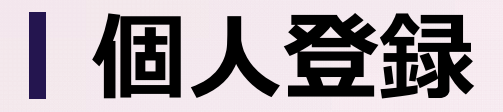

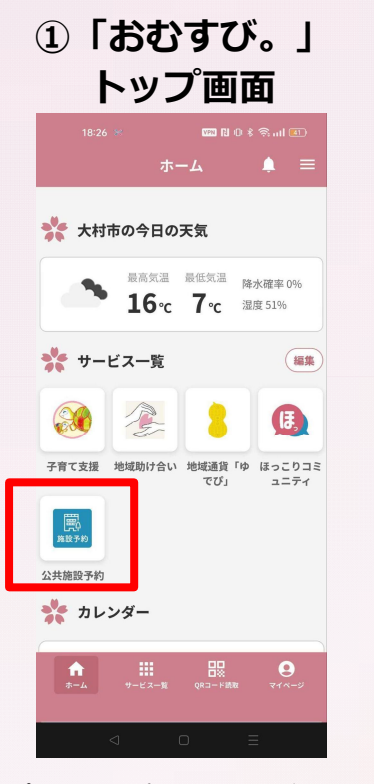

#### ②利用規約確認

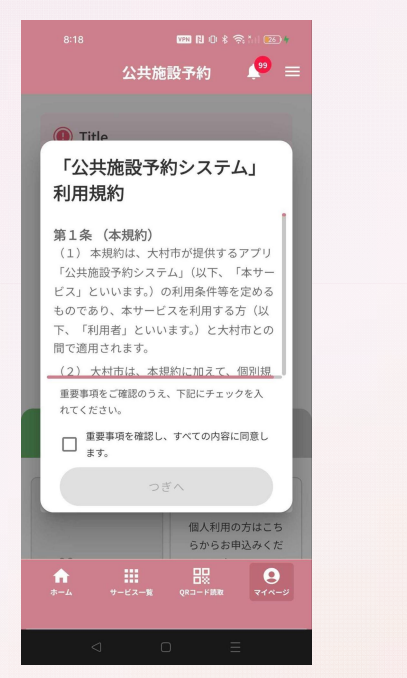

#### ポータルアプリ「おむすび。」に ログインします。『サービスー 覧』から『公共施設予約』をタッ プします。

初回起動時に、システムの利用規 約が表示されます。チェックを入 れて、次へを選択します。 ③説明画面

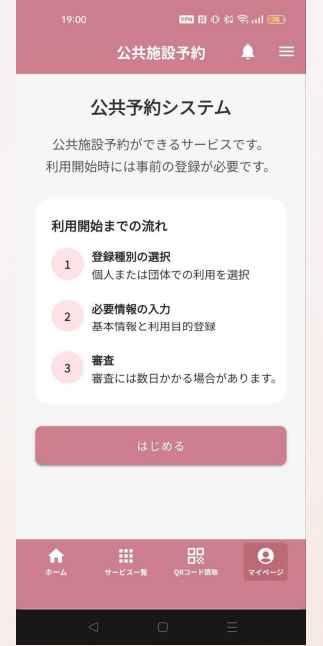

システムの利用開始までの流れを 記載した説明画面が表示されます。 『はじめる』をタップします。 ④登録選択画面

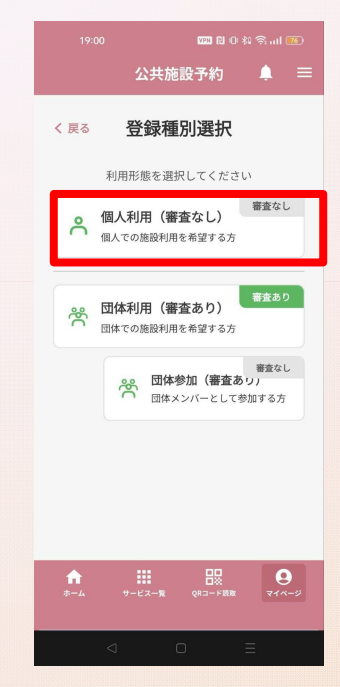

システムの利用方法のうち『個人 利用』をタップします。

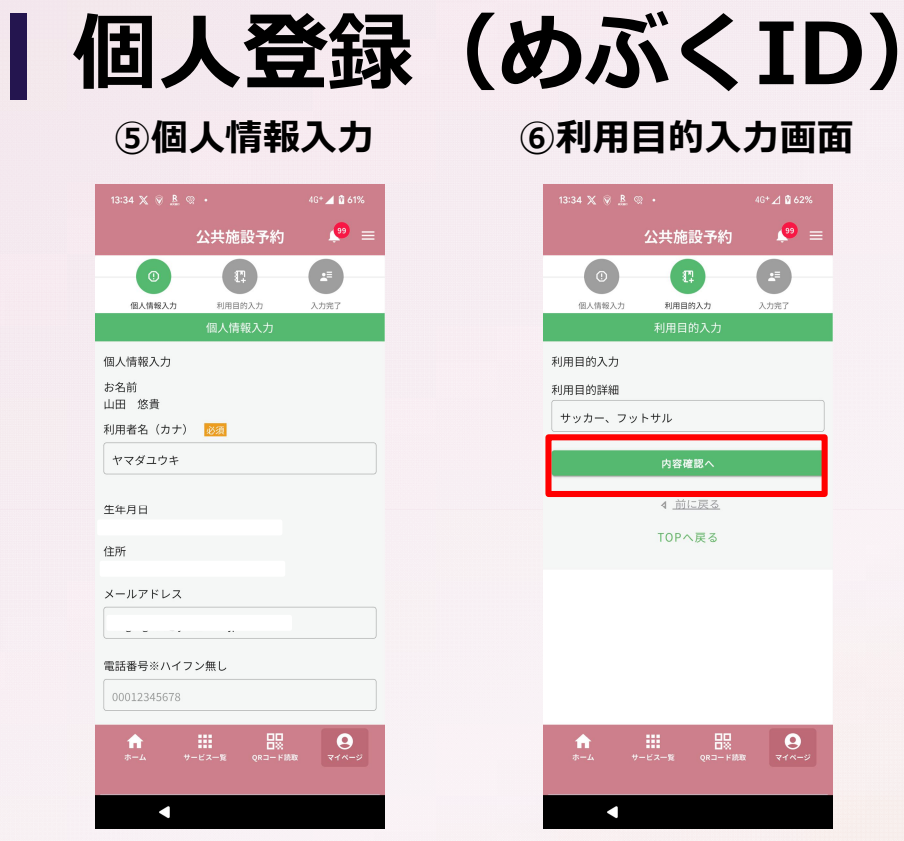

登録選択画面から『個人利用』を 選択すると個人情報を入力する画 面に遷移するので、各項目を入力 します。めぶくIDを連携した方は 3情報(氏名、生年月日、住所) が自動入力されます。

利用目的を入力します。(例:サ ッカー、フットサル、野球など) その後、『内容確認へ』をタップ します

## ⑦登録内容確認画面

| 公共施設予約 ・ ・ ・ ・ ・ ・ ・ ・ ・ ・ ・ ・ ・ ・ ・ ・ ・ ・ ・ ・ ・ ・ ・ ・ ・ ・ ・ ・ ・ ・ ・ ・ ・ ・ ・ ・ ・ ・ ・ ・ ・ ・ ・ ・ ・ ・ ・ ・ ・ ・ ・  ・  ・  ・  ・  ・  ・  ・  ・  ・  ・  ・  ・  ・  ・  ・  ・  ・  ・  ・  ・  ・  ・  ・  ・  ・  ・  ・  ・  ・  ・  ・  ・  ・  ・  ・  ・  ・  ・  ・  ・  ・  ・  ・  ・  ・  ・  ・  ・  ・  ・  ・  ・  ・  ・  ・  ・  ・  ・  ・  ・  ・  ・  ・  ・  ・  ・  ・  ・  ・  ・  ・  ・  ・  ・  ・  ・  ・  ・  ・  ・  ・  ・  ・  ・  ・  ・  ・  ・  ・  ・  ・  ・  ・  ・  ・  ・  ・  ・  ・  ・  ・  ・  ・  ・  ・  ・  ・  ・  ・  ・  ・  ・  ・  ・  ・  ・  ・  ・  ・  ・  ・  ・  ・  ・  ・  ・  ・  ・  ・  ・  ・  ・  ・  ・  ・  ・  ・  ・  ・  ・  ・  ・  ・  ・  ・   ・   ・   ・   ・   ・   ・   ・   ・    ・    ・     ・ | = |
|----------------------------------------------------------------------------------------------------|---|
| ①     【?     上章       ④     利用目的入力     入力第7       登録内容確認                                                                                                    |   |
| 個人情報入力 利用目的入力 入力完了<br>登録内容確認                                                                                                    |   |
|                                                                                                    |   |
|                                                                                                    |   |
| 7 **                                                                                                    |   |
| コ別                                                                                                    |   |
|                                                                                                    |   |
| 月者名(カナ)                                                                                                    |   |
| マダユウキ                                                                                                    |   |
|                                                                                                    |   |
|                                                                                                    |   |
|                                                                                                    |   |
| ĥ                                                                                                    |   |
|                                                                                                    |   |
| -ルアドレス                                                                                                    |   |
|                                                                                                    |   |
|                                                                                                    |   |
| 話番号                                                                                                    |   |
|                                                                                                    |   |
| <b>↑ Ⅲ Ⅲ ❷</b>                                                                                                    |   |
| *-Y A-CY-M 0H-HMM 44/-A                                                                                                    |   |
|                                                                                                    | _ |

| 13:35 🗶 🗑 <u>B</u> 🙊 🔸 | 4G* 🚄 🗳 62%    |
|------------------------|----------------|
| 公共施設予約                 | , 😕 ≡          |
| 利用者名(刀丁)               |                |
| ヤマダユウキ                 |                |
|                        |                |
| 生年月日                   |                |
|                        |                |
| 住所                     |                |
|                        |                |
|                        |                |
| メールアドレス                |                |
|                        |                |
|                        |                |
| 電話番号                   |                |
|                        |                |
| 利用目的詳細                 |                |
| サッカー、ノットサル             |                |
| 登録する                   |                |
| ±**/**                 |                |
| ▲ <u>前に戻る</u>          |                |
| 700. 77                |                |
| TUPへ戻る                 |                |
|                        |                |
|                        | <b>Q</b><br>ma |
|                        |                |
|                        |                |
|                        |                |

登録内容を確認し、問題なければ 『登録する』をタップします。個 人登録は以上で完了するため、そ のまま「個人予約」を行うことが できます。 【個人登録(仮ID)

# ⑤個人情報入力

|          | s ·           | 4G+ 🚄 🗳 62% |
|----------|---------------|-------------|
|          | 公共施設予約        | 🧶 =         |
| 0        |               |             |
| 個人情報入力   | 利用目的入力        | 入力完了        |
|          |               |             |
| 個人情報入力   |               |             |
| お名前 🕺 🕅  |               |             |
|          |               |             |
|          |               |             |
| 利用者名(カナ) | 必須            |             |
|          |               |             |
|          |               |             |
| 生年月日 🕺 🎊 |               |             |
|          |               |             |
|          |               |             |
| 住所 🕺 🔊   |               |             |
|          |               |             |
|          |               |             |
| メールアドレス  |               |             |
| <b>.</b> |               |             |
| * 4-*    | ービス一覧 QRコード腕頭 | 714-5       |
|          |               |             |
| •        | •             |             |
|          |               |             |

登録選択画面から『個人利用』を 選択すると必要情報を入力する画 面に遷移します。お名前、生年月 日、住所等の個人情報の入力が必 要です。

| 公共施設予約 ●   ギ川用省名 (カナ) ※   生年月日 25   住所 25   住所 25   第二 平山アドレス   00012345678   利用目的へ   TOPへ戻る   ●   ●   ●   ●   ●   ●   ●   ●   ●   ●   ●   ●   ●   ●   ●   ●   ● | χ 🛞 🥨 🔹 • 46⁺ 🚄 🛱 62%   |
|----------------------------------------------------------------------------------------------------|-------------------------|
| 利用者名 (カナ) 202<br>生年月日 203<br>住所 203<br>(<br>ホールアドレス<br>(<br>の012345678<br>利用目的へ<br>TOPへ戻る<br>マイハージ<br>マイハージ<br>マイハージ                                             | │ 公共施設予約 🛛 🔎 ≡          |
| 生年月日 ごろ<br>住所 ごろ<br>生用 ごろ                                                                                                    | 名(カナ) 🕺                 |
| 生年月日 201<br>住所 201<br>メールアドレス<br>00012345678<br>初用目的へ<br>TOPへ戻る<br>・・・・・・・・・・・・・・・・・・・・・・・・・・・・・・・・・・・・                                                          |                         |
| 生 中子 1 22<br>住所 図2<br>生所 図2<br>メールアドレス<br>電話番号 ※ハイフン無し<br>00012345678<br>利用目的へ<br>TOPへ戻る<br>マロードBX ♀2<br>マイハージ<br>マイハージ                                          |                         |
| 住所 図3<br>メールアドレス<br>電話番号※ハイフン無し<br>00012345678<br>利用目的へ<br>TOPへ戻る<br>・<br>・<br>・<br>・<br>・<br>・<br>・<br>・<br>・<br>・<br>・<br>・<br>・                               |                         |
| 住所 図<br>メールアドレス<br>電話番号※ハイフン無し<br>00012345678<br>利用目的へ<br>TOPへ戻る<br>・<br>・<br>・<br>・<br>・<br>・<br>・<br>・<br>・<br>・<br>・<br>・<br>・                                |                         |
| ×ールアドレス<br>電話番号※ハイフン無し<br>00012345678<br>初用目的へ<br>TOPへ戻る                                                                                                    | 必须                      |
| ×-ルアドレス<br>電話番号※ハイフン無し<br>00012345678<br>利用目的へ<br>TOPへ戻る<br>************************************                                                                 |                         |
| ×ールアドレス<br>電話番号※ハイフン無し<br>00012345678<br>利用目的へ<br>TOPへ戻る<br>・<br>・<br>・<br>・<br>・<br>・<br>・                                                                      |                         |
| 電話番号※ハイフン無し<br>00012345678<br>利用目的へ<br>TOPへ戻る<br>・<br>・<br>・<br>・<br>・<br>・<br>・<br>・<br>・<br>・<br>・<br>・<br>・                                                   | アドレス                    |
| 電話番号※ハイフン無し<br>00012345678<br>利用目的へ<br>TOPへ戻る<br>●ム 9-ビスー和 (203-FER (2010)<br>マイハージ                                                                              |                         |
| 00012345678<br>利用目的へ<br>TOPへ戻る<br>************************************                                                                                           | 号※ハイフン無し                |
| 利用目的へ<br>TOPへ戻る<br>★ 詳: 日本 日本 日本 日本 日本 日本 日本 日本 日本 日本 日本 日本 日本                                                                                                   | 12345678                |
| 利用目的へ<br>TOPへ戻る<br>↑ ::: ::::::::::::::::::::::::::::::::                                                                                                    |                         |
| TOPへ戻る<br>合 説 品 日日 日日 日日 日日 日日 日日 日日 日日 日日 日日 日日 日日 日                                                                                                    | 利用目的へ                   |
| ♠                                                                                                    | TOPへ戻る                  |
| ↑ III 日報 ●<br>ホーム サービス-東 QRコード版取 マイベージ                                                                                                    |                         |
|                                                                                                    | -ム サービス一覧 QRコード機取 マイベージ |
|                                                                                                    |                         |
|                                                                                                    |                         |

必要事項の入力が完了したら、画 面下部にある『利用目的へ』をタ ップします

# ⑥利用目的入力画面

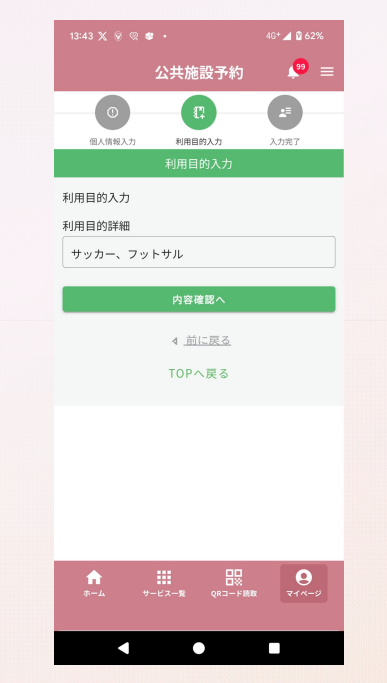

利用目的を入力します。(例:サ ッカー、フットサル、野球など) その後、『内容確認へ』をタップ します

### ⑦登録内容確認画面

| 13:44 💥 🖗 🎕 🔹        | 4G+ 📕 🖞 62% |  |  |  |
|----------------------|-------------|--|--|--|
| 公共施設予約               | 🤒 =         |  |  |  |
| 登録内容確認               |             |  |  |  |
| お名前<br>山田太郎          |             |  |  |  |
| 利用者名 (カナ)<br>ヤマダタロウ  |             |  |  |  |
| 生年月日<br>2025-05-01   |             |  |  |  |
| 住所<br>大村市            |             |  |  |  |
| メールアドレス              |             |  |  |  |
| 電話番号                 |             |  |  |  |
| 利用目的詳細<br>サッカー、フットサル |             |  |  |  |
| 登録する                 |             |  |  |  |
|                      |             |  |  |  |
|                      |             |  |  |  |
| •                    |             |  |  |  |

登録内容を確認し、問題なければ 『登録する』をタップします。個 人登録は以上で完了するため、そ のまま「個人予約」を行うことが できます。